### Précision de l'affichage, affichage fractionnaire

| Touche MODE.                                                                                                    | District         Sci ing         \$(15/7)           Flott         0183456789         1.46                                                                                                    |
|----------------------------------------------------------------------------------------------------|----------------------------------------------------------------------------------------------------|
| <b>Deuxième ligne</b> : nombre de décimales souhaité<br>(pour retrouver un affichage normal sélectionner <b>Flott</b> )                                                                   | A(15/7)<br>FCI PAR POL Suit<br>Relie (ronzente<br>Sesuente) Simul<br>Reel a+bi refei<br>Plein Horiz G-T                                                                                                    |
| Un résultat rationnel peut être affiché sous forme d'une fraction irréductible.<br>Touche MATH et choix 1: > Frac après le calcul approché ou bien juste après l'écriture d'une fraction. | SETCLOCK(007283/1588937)         SETCLOCK(007283/1588937)         THE NUM CPX PRB         THE Frac         5.865671642         2: ▶ Dec         3: 3         4: \$J(         5: *J         6: xfMin(         7* xfMax( |

### Rééditer un calcul

| L'instruction <b>ENTRY</b> (touches<br><b>2ND</b> puis <b>ENTER</b> ) permet de<br>rééditer et éventuellement de<br>modifier avec le curseur des calculs<br>précédemment saisis. | 7*8² 448<br>18∕3 6<br>√(172)<br>13.11487705 | 7*82<br>18∕3 6<br>√(172)<br>√(172)<br>√(172)∎ | 7*8² 448<br>18∕3 6<br>√(172)<br>13.11487705<br>18∕3 |
|----------------------------------------------------------------------------------------------------|---------------------------------------------|-----------------------------------------------|-----------------------------------------------------|
| Utiliser plusieurs fois l'instruction pour remonter plusieurs lignes.                                                                                                    | 3 calculs saisis                            | une fois <b>ENTRY</b>                         | une autre fois <b>ENTRY</b>                         |

# Dérivation - Intégration

| Touche MATH et 8: nbreDérivé(                             | NUM CPX PRB nbreDérivé(X2,X,<br>4本乳( 3)                 |
|-----------------------------------------------------------|---------------------------------------------------------|
| Syntaxe de l'instruction :                                | Sixi<br>SixfMin( hbreDérivé(Yi(X)                       |
| nbreDérivé(expression, variable, valeur).                 | (:xtMax)<br>88nbreDérivé( 6<br>9:fonctIntégr( 6         |
| Pour une approche graphique, voir compléments.            | 0:Solveur                                               |
| Touche MATH et 9: fonct Intégr (                          | Inne NUM CPX PRB fonctIntégr(X2,X)     A本語()            |
| Syntaxe de l'instruction :                                | is:×î` 9<br>is:×f∑in( foncţInţ¢9r(Yı(X                  |
| fonct Intégr(expression, variable, borne inf, borne sup). | /:xfMax()/,X,0,3)<br>8:nbreDérivé()<br>2:PfonctIntégr() |
|                                                           | Ø:Solveur                                               |

#### <u>Suites</u>

| Touche <b>MODE</b> . Sélectionner <b>Suit</b> sur la quatrième ligne<br>Touche <b>Y</b> = pour saisir la suite : ici, $u_0 = 0$ et la relation de récurrence est $u_{n+1} = 0,4$ $u_n + 6$ .<br>Attention, il faut définir $u(n)$ en fonction de $u(n - 1)$ . | MUB/ME         SCI         In3         Graph1         Graph2         Graph3           Fact         0123456789         >         >         >         >         >         >         >         >         >         >         >         >         >         >         >         >         >         >         >         >         >         >         >         >         >         >         >         >         >         >         >         >         >         >         >         >         >         >         >         >         >         >         >         >         >         >         >         >         >         >         >         >         >         >         >         >         >         >         >         >         >         >         >         >         >         >         >         >         >         >         >         >         >         >         >         >         >         >         >         >         >         >         >         >         >         >         >         >         >         >         >         >         >         >         >         > |
|----------------------------------------------------------------------------------------------------|----------------------------------------------------------------------------------------------------|
| Utiliser la touche $[x, t, 0, n]$ pour <i>n</i> et pour <i>u</i> l'instruction<br>$[u_n]$ (2ND et 7).<br>Table et représentation graphique avec les menus<br>habituels.<br><i>Pour plus de détails voir les fiches 320 et 330.</i>                            | n         u(n)           0         0           1         6           2         8.4           3         9.36           9.8976         9.959           n=6                                                                                                    |

### **Matrices**

| On donne $A = \begin{pmatrix} 1 & 3 \\ 2 & 3 \end{pmatrix}$ . Calculer 5A<br>$A^{3}$ et $A^{-1}$ .<br>Menu MATRIX (2ND $x^{-1}$ ) puis<br>EDIT 1: [A].                                        | NOMS MATH I <b>⊒DO</b><br>101 (A)<br>2: [B]<br>3: [C]<br>4: [D]<br>5: [E]<br>6: [F]<br>7↓[G] | MATRICE[A] 2 ×2∎<br>[8 ]                                         | MATRICE[A] 2 ×2<br>[12  ] ]<br>2,2=3                    |
|----------------------------------------------------------------------------------------------------|----------------------------------------------------------------------------------------------|------------------------------------------------------------------|---------------------------------------------------------|
| Definir le format, ici, 2x2.<br>Saisir les éléments de la matrice et<br>valider par <b>ENTER</b> .<br>Dans l'écran de calcul, on saisit<br>$5x[A]$ puis [A]^3 et la séquence :<br>[A] $r^2$ . | 5*(A)<br>(15 15)<br>(10 15))<br>(A)^3<br>(31 57)<br>(38 69))                                 | [A]-1<br>[[-1]1<br>[.66666666667<br>[A]-1<br>1<br>333333333333]] | -1<br>[.66666666673<br>Rep⊁Frac<br>[-1 1<br>[2/3] -1/3] |
| On obtient [A] avec MATRIX<br>NOMS et choix 1: [A].<br>Pour $A^{-1}$ , les curseurs permettent<br>de lire la deuxième colonne.                                                                |                                                                                              |                                                                  |                                                         |

## Loi Normale :

| 1°) Probabilité de l'événement "3 < X < 4"<br>Menu <b>DISTRIB</b> (touches <b>2ND VARS</b> )<br>Sélectionner à l'aide des curseurs <b>2 : normalFRép(</b> et <b>ENTER</b> puis renseigner :<br>(valeur inférieure, valeur supérieure, moyenne, écart type)<br><i>Séquence :</i> <b>3 , 4 , 3.35 , <math>\sqrt{0.1089}</math> )</b> buis <b>ENTER</b><br><u>Syntaxe de l'instruction :</u> normalFrep(Valeur inf, Valeur sup, moyenne, écart type)<br>Attention, le paramètre utilisé en terminale est la variance et non pas l'écart type.<br><u>2°) Probabilité des événements "X&lt;3" et "X&gt;4"</u><br>Pour calculer <i>P</i> (X<3) on peut saisir comme borne inférieure une valeur très petite<br>par exemple -10 <sup>99</sup> .                | MSHINE DESSIN<br>1:normalFdp(<br>3:FracNormale(<br>4:invT(<br>5:studentFdp(<br>6:studentFRép(<br>7↓X²Fdp(<br>7↓X²Fdp(<br>.35,√(0,1089))<br>.8311290034                                                               |
|----------------------------------------------------------------------------------------------------|----------------------------------------------------------------------------------------------------|
| Utiliser l'instruction : normalFrep(-10^99, Valeur sup, moyenne, écart type)<br>Menu <b>DISTRIB</b> (touches <b>2ND VARS</b> )<br>Sélectionner à l'aide des curseurs <b>2 : normalFRép(</b> et <b>ENTER</b> .<br>Puis séquence : <b>-10^99</b> , <b>3</b> , <b>3.35</b> , $\sqrt{0.1089}$ ) puis <b>ENTER</b><br>Pour calculer $P(X > 4)$ on peut saisir comme borne supérieure une valeur très<br>grande par exemple 10 <sup>99</sup> .<br>Utiliser l'instruction : normalFrep(Valeur inf, 10^99, moyenne, écart type)<br>Menu <b>DISTRIB</b> (touches <b>2ND VARS</b> )<br>Sélectionner à l'aide des curseurs <b>2 : normalFRép(</b> et <b>ENTER</b> .<br>Puis séquence : <b>4</b> , <b>10^99</b> , <b>3.35</b> , $\sqrt{0.1089}$ ) puis <b>ENTER</b> | normalFRép(-10^9<br>9,3,3.35,J(0.108<br>9))<br>.1444345115<br>normalFRép(4,10^<br>99,3.35,J(0.1089<br>))<br>.0244364851                                                                                              |
| <u>3°) Déterminer <math>m_1</math> tel que <math>P(X &lt; m_1) = 0.95</math></u><br>Utiliser l'instruction : FracNormale(probabilité, moyenne, écart type)<br>Menu <b>DISTRIB</b> (touches <b>2ND VARS</b> )<br>Sélectionner à l'aide des curseurs <b>.3 : FracNormale(</b> et <b>ENTER</b> .<br>Puis séquence : <b>0.95</b> , <b>3.35</b> , $\sqrt{0.1089}$ ) puis <b>ENTER</b>                                                                                                    | <b>OfSticks</b> DESSIN<br>1:normalFdp(<br>2:normalFRép(<br><b>SH</b> FracNormale(<br>4:invT(<br>5:studentFdp(<br>6:studentFRép(<br>74X <sup>2</sup> Fdp(<br>74X <sup>2</sup> Fdp(<br>,3.35,√(0.1089))<br>3.892801697 |

#### Loi binomiale

| Probabilité de l'événement « N = 5 »         Instruction DISTR (touches 2ND VARS ).         A l'aide du curseur sélectionner A : binomFdp( et ENTER .         Renseigner : (nombre d'essais, probabilité de succès, valeur désirée pour la proba)         Séquence : 2ND VARS A 10 , 0.25 , 5 ) puis ENTER .                                                                                          | <b>05134</b> 5       DESSIN         61studentFRép(         7:X2Fdp(         8:X2FRép(         9:FFdp(         0:FFRép(         10:FFRép(         10:FFRép( |
|----------------------------------------------------------------------------------------------------|----------------------------------------------------------------------------------------------------|
| Probabilité de l'événement « N ≤ 4 »                                                                                                    |                                                                                                    |
| Instruction <b>DISTR</b> (touches <b>2ND VARS</b> )<br>A l'aide du curseur sélectionner <b>B : binomFRép(</b> et <b>ENTER</b> .<br>Renseigner : (nombre d'essais, probabilité de succès, valeur désirée pour la proba)<br><i>Séquence :</i> <b>10 , 0.25 , 4 )</b> puis <b>ENTER</b><br>$\rightarrow$ <i>Pour obtenir P</i> ( <i>N</i> > 4), <i>il suffit de calculer</i> 1– <i>P</i> ( <i>N</i> ≤4). | OISTRUE DESSIN<br>ØfFFRép(<br>A:binomFdp(<br>B:binomFRép(<br>C:poissonFdp(<br>D:poissonFRép(<br>E:9éomtFdp(<br>F:9éomtFRép(<br>5,4)<br>.9218730926                                                                                                    |

# ⇒ Compléments

### Nombre dérivé à partir de l'écran graphique

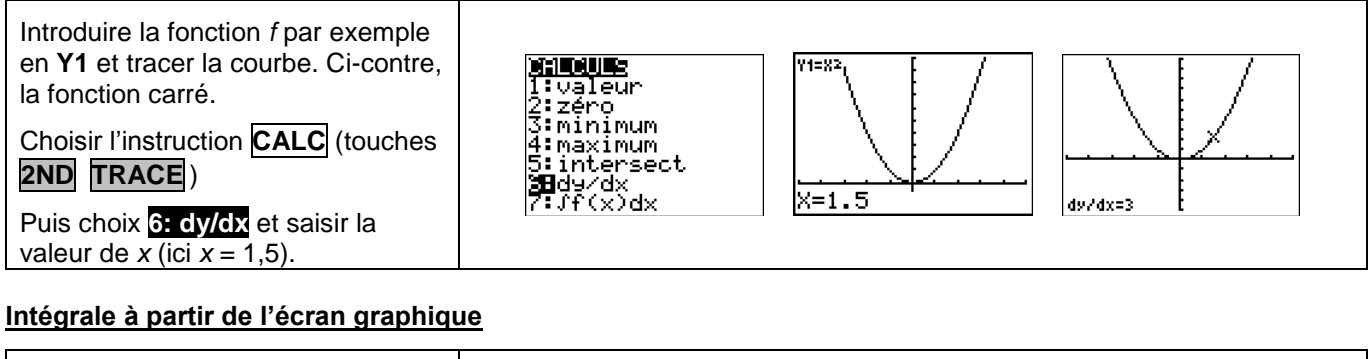

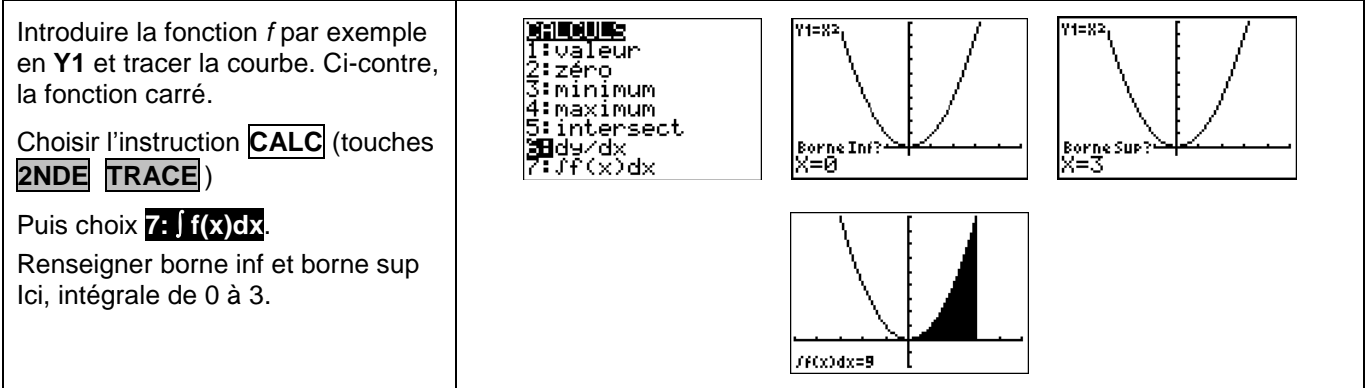